# Inhaltsverzeichnis

| 1. | VoIP Einstellungen |  |
|----|--------------------|--|
| 2. | Benutzer:OE2LSP    |  |
| 3. | Benutzer:OE5RNL    |  |

# VoIP Einstellungen

Versionsgeschichte interaktiv durchsuchen VisuellWikitext

#### Version vom 17. April 2016, 22:38 Uhr (Q uelltext anzeigen)

OE2LSP (Diskussion | Beiträge)

← Zum vorherigen Versionsunterschied

### Version vom 29. September 2017, 14:57 **Uhr (Quelltext anzeigen)**

**OE5RNL** (Diskussion | Beiträge) Zum nächsten Versionsunterschied  $\rightarrow$ 

#### Zeile 58:

| Zeile 58:                       | Zeile 58:                                                                                                    |
|---------------------------------|----------------------------------------------------------------------------------------------------|
| [[Datei:Grandstream2020-1.PNG]] | [[Datei:Grandstream2020-1.PNG]]                                                                                                    |
| [[Datei:Grandstream2020-2.PNG]] | [[Datei:Grandstream2020-2.PNG]]                                                                                                    |
|                                 | +                                                                                                    |
|                                 | + ==Grandstream 2020==                                                                                                    |
|                                 | <ul> <li>Wenn du bereits einen HAMNET</li> <li>Zugang im Shack fast, dan kanst du</li> <li>mit einer fritzbox und einem Fritzfone<br/>ebenfalls an der VOIP Betriebsart<br/>teilnehmen.</li> </ul> |
|                                 | +                                                                                                    |
|                                 | <pre>[[Media:HAMNET-VOIP-mit-der-<br/>+ Fritzbox.pdf HAMNET-VOIP-mit-der-<br/>Fritzbox]]</pre>                                                                                                    |

# Version vom 29. September 2017, 14:57 Uhr

Nachfolgend wird erklärt, wie man seinen HAMNET SIP Client für den Zugang zur HAMNET VolP Telefonie einrichtet. Es wird nach Herstellern unterschieden, und die gängigsten Modelle aufgeführt.

Derzeit gibt es folgende Asterisk-SIP Server: voip.oe1.ampr.at voip.oe2xzr.ampr.at voip.oe6xrr.ampr.at voip.oe7xwi.ampr.at voip.oe9xfr.ampr.at

# Inhaltsverzeichnis

| 1 Allgemeine Einstellung   | 25 |
|----------------------------|----|
| 2 SNOM 300                 | 25 |
| 2.1 Update & Konfiguration | 26 |

| 3 SNOM 870         | 27 |
|--------------------|----|
| 4 Linphone         | 27 |
| 5 CSipSimple       | 27 |
| 6 Grandstream 2020 | 27 |
| 7 Grandstream 2020 | 29 |

# Allgemeine Einstellung

Es gibt sehr viele Software und Hardware SIP-Clients. Generell gibt es folgende Einstellungen: Als Beispiel ein Account am Wiener AKH

- Account name: OE1XXX
- Domain: 44.143.10.95
- User name: 929292
- Password: 929292
- Caller ID: 929292

Diese Einstellungen sind genügend um ZOIPER ins "NETZ" zu bringen.

ZOIPER ist ein Software-Client welcher auf fast allen Plattformen kostenfrei zur Verfügung steht. Ich verwende ZOIPER am IPhone, Android 1+1, Mac Book Pro und am Windows Rechner im QRL.

## **SNOM 300**

Das SNOM ist ein günstiges und gutes SIP Telefon, und kann gebraucht schon für kleines Geld erworben werden (bspw. bei eBay).

Bevor man jedoch die Konfiguration vornimmt, sollte das Telefon auf den letzten Stand der Firmware gebracht werden! Anleitungen dazu findet man direkt im SNOM Wiki.

### **Identity 1**

| Login SIP NAT RTP                     |                      |
|---------------------------------------|----------------------|
| Login Information:                    |                      |
| Displayname:                          |                      |
| Account:                              | 912163               |
| Password:                             |                      |
| Registrar:                            | voip.oe2xzr.ampr.org |
| Outbound Proxy:                       |                      |
| Failover Identity:                    | Identity 2 🔻 🕐       |
| Authentication Username:              | 912163               |
| Mailbox:                              | 912163               |
| Ringtone:                             | Ringer 9 🔻 ?         |
| Custom Melody URL:                    | (?                   |
| Display text for idle screen:         | •                    |
| Ring After Delay (sec):               |                      |
| Record Missed Calls:                  | ●on ○off ?           |
| Record Dialed Calls:                  | ●on ○off ?           |
| Record Received Calls:                | ●on ○off ?           |
| Identity is hidden:                   | ∪on ●off ♥           |
| Apply Re-Register Play Ringer         |                      |
| Remove Identity Remove All Identities |                      |
| Login SIP NAT RTP                     |                      |
| RTP Identity Settings:                |                      |
| Codec:                                | gsm,telephone-event  |
| Packet Size:                          | 20 ms 🔻 🕐            |
| Filtered codec list:                  | gsm, telephone-event |
| Full SDP Answer:                      | ●on ○off ?           |
| Symmetrical RTP:                      | Oon Ooff ?           |
| RTP Encryption:                       | Oon Ooff (?)         |
| G./26 Byte Order:                     | © RFC3551 QAL2 ①     |
| RTP/SA//P                             | mandaton             |
| Media Transport Offer                 |                      |
| media Transport Offer:                |                      |
| Media Transport Offer Setup:          |                      |
| Multicast relay address:              |                      |
| Apply                                 |                      |

# **Update & Konfiguration**

Es empfiehlt sich das SNOM 300 auf den aktuellen Softwarestand zu bringen. Lesen Sie dazu die entsprechende Anleitung.

Für Version 8.7.3.25 finden Sie hier eine vorgefertigte Konfigurationsdatei, in der nur zum Betrieb nur noch die eigene Zugangs ID einzutragen ist.

## **SNOM 870**

Bei dem Snom 870 grundsätzlich so wie das Snom 300 konfigurieren, nur das Passwort leer lassen.

## Linphone

| ឹ                            | Einst                              | -                               |                                                 |          |
|------------------------------|------------------------------------|---------------------------------|-------------------------------------------------|----------|
| Netzwerkeinstellungen 🕞 Mult | imedia-Einstellungen               | nten verwalten 🖉Codecs 🕅 Benutz | eroberfläche                                    |          |
| Standard-Identität           |                                    |                                 |                                                 |          |
| Ihr angezeigter Nam          | e (z. B. Heinz Müller):            |                                 |                                                 |          |
| Ihr Benu                     | zername:                           |                                 | toto                                            |          |
| Sich ergebend                | le SIP-Adresse:                    |                                 | <sip:toto@192.168.1.80></sip:toto@192.168.1.80> |          |
| Proxy-Konten<br>Konto        | 5                                  | Linphon                         | e - SIP-Konto einrichten                        | ×        |
| sip:537471@44.143.40.30      | -SIP-Konto einrichte               | n                               |                                                 |          |
|                              | Ihre SIP-Iden                      | itität:                         | sip:537471@44.143.40.30                         |          |
|                              | SIP-Proxy-Adr                      | resse:                          | <sip:44.143.40.30></sip:44.143.40.30>           |          |
|                              | Route (optior                      | nal):                           |                                                 |          |
|                              | Registrierungsdau                  | uer (sec):                      | 3600                                            | ▲<br>▼   |
| •                            | 🛛 Registrieren                     |                                 |                                                 |          |
| Privatsphäre                 | Anwesenheitsstatus veröffentlichen |                                 |                                                 |          |
|                              |                                    |                                 |                                                 | obrechen |
|                              |                                    |                                 |                                                 | Fertig   |

Im Reiter "Codecs" sollte kontrolliert werden, dass GMS, PCMA (alaw), PCMU (ulaw) aktiviert ist.

# CSipSimple

Auch ein Android Smartphone kann als SIP-Client genutzt werden.

| Da vom Server kein Passwort benötigt wird kann die eigen | ie |
|----------------------------------------------------------|----|
| Rufnummer eingetragen werden.                            |    |

Datei:csipsimple.png CSipSimple

# Grandstream 2020

Auch das Hardwaretelefon Grandstream 2020 (oder auch 2000) kann ebenfalls für kleines Geld erworben werden (bspw. eBay, Willhaben)

Die Konfiguration über das Webinterface für z.B. Account1 sollte wie auf den Screenshots aussehen. Wichtig ist ganz unten bei den verwendeten Codec's alles auf **GSM** zu setzen da sonst ein falscher Codec verwendet wird und man am Telefon nichts hört (es läutet, aber man hört den Gesprächsparten nicht)

| Grandstream Device Configuration                                |                                                                                                    |                                                      |                                 |                    |  |  |
|-----------------------------------------------------------------|----------------------------------------------------------------------------------------------------|------------------------------------------------------|---------------------------------|--------------------|--|--|
| STATUS         BASIC SETT           ACCOUNT 1         ACCOUNT 2 | <u>NGS AD</u><br><u>Accoun</u>                                                                       | <u>DVANCED SETTINGS</u><br>T <u>3</u> <u>ACCOUNT</u> | EXT 1<br>4 ACCOUNT 5            | EXT 2<br>Account 6 |  |  |
| A A                                                             | No.                                                                                                  | Q Var                                                |                                 |                    |  |  |
| Account Active                                                  |                                                                                                    | Ies                                                  | (a.g. MarCampana)               |                    |  |  |
| Account Name                                                    | Hamnet                                                                                               |                                                      | (e.g., MyCompany)               |                    |  |  |
| SIP Server                                                      | voip.oezx                                                                                            | zr.ampr.at                                           | (e.g., sip.mycompany.com        | i, or IP address)  |  |  |
| Outbound Proxy                                                  |                                                                                                    |                                                      | (e.g., proxy.myprovider.co      | om, or IP address) |  |  |
|                                                                 | <ham te<="" th=""><th>I.INF&gt;</th><th>(the user part of an SIP ad</th><th>aress)</th></ham>        | I.INF>                                               | (the user part of an SIP ad     | aress)             |  |  |
| Authenticate ID                                                 | <ham le<="" th=""><th>I.Nr&gt;</th><th>(can be same or different</th><th>from SIP UserID)</th></ham> | I.Nr>                                                | (can be same or different       | from SIP UserID)   |  |  |
| Authenticate Password                                           |                                                                                                    |                                                      | (not displayed for security     | protection)        |  |  |
| Name                                                            | CALL                                                                                                 | o ••                                                 | (optional, e.g., John Doe)      |                    |  |  |
| Use DNS SRV                                                     | : • No                                                                                               | Yes                                                  |                                 |                    |  |  |
| User ID is phone number                                         | : 🔘 No                                                                                               | • Yes                                                |                                 |                    |  |  |
| SIP Registration                                                | : 🔘 No                                                                                               | • Yes                                                |                                 |                    |  |  |
| Unregister On Kebool                                            | : 🔍 No                                                                                               | Ves                                                  |                                 |                    |  |  |
| Support SIP Instance II                                         | No No                                                                                                | Vie minutes defende                                  | 1 1 45                          |                    |  |  |
| Register Expiration                                             | 5000                                                                                                 | (in minutes, default                                 | 1 nour, max 45 days)            |                    |  |  |
| local SIP port: 5060 (default 5060)                             |                                                                                                    |                                                      | 1 2000 1 0 1 2 200              |                    |  |  |
| SIP Registration Failure Retry Wait Time                        | ie: 20 (in seconds. Between 1-3600, default is 20)                                                   |                                                      |                                 |                    |  |  |
| SIP II Timeout                                                  | 1 sec -                                                                                              |                                                      |                                 |                    |  |  |
| SIP 12 Interval                                                 |                                                                                                    |                                                      |                                 |                    |  |  |
| SIP Transport                                                   | · ODP                                                                                                | O ICP                                                |                                 |                    |  |  |
| NAT Traveral (STUN)                                             | No No                                                                                                | <ul> <li>Ies</li> <li>No but cond lease</li> </ul>   | 1' O V                          |                    |  |  |
| SUBSCRIBE for MWI                                               | . © No                                                                                               | <ul> <li>No, out send keep</li> <li>No,</li> </ul>   | p-anve 🔍 res                    |                    |  |  |
| SUBSCRIBE for Registration Event                                | ·                                                                                                    | Ves                                                  |                                 |                    |  |  |
| PUBLISH for Presence                                            | : © No                                                                                               | <ul> <li>Yes</li> </ul>                              |                                 |                    |  |  |
| Proxy-Require                                                   |                                                                                                    | 100                                                  |                                 |                    |  |  |
| Voice Mail UserID                                               |                                                                                                    |                                                      | (UserID for voice mail sv       | stem)              |  |  |
| Send DTMF                                                       | in-aud                                                                                               | tio 🔲 via RTP (RF                                    | C2833) 🔲 via SIP INF            | 0                  |  |  |
| Early Dial                                                      | ial:  No  Yes (use "Yes" only if proxy supports 484 response)                                        |                                                      |                                 |                    |  |  |
| Dial Plan Prefix                                                | : (this prefix string is added to each dialed number)                                                |                                                      |                                 |                    |  |  |
| BLF Call-pickup Prefix                                          | (this prefix is prepended when answering call with BLF kev)                                          |                                                      |                                 |                    |  |  |
| Delayed Call Forward Wait Time                                  | 20 (Allowed range 1-120, in seconds.)                                                                |                                                      |                                 |                    |  |  |
| Enable Call Features                                            | Enable Call Features: O No O Yes (if ves, call features using star codes will be supported local     |                                                      |                                 |                    |  |  |
| Call Log                                                        | ● Log A<br>● Log Ir<br>● Disabl                                                                      | Il Calls<br>acoming/Outgoing on<br>le Call Log       | -<br>ly (Missed calls NOT recor | ded)               |  |  |

| Session Expiration:                       | 180 (in seconds. default 180 seconds)                                                                                                    |  |  |  |
|-------------------------------------------|----------------------------------------------------------------------------------------------------|--|--|--|
| Min-SE:                                   | 90 (in seconds. default and minimum 90 seconds)                                                                                                    |  |  |  |
| Caller Request Timer:                     | No  Ves (Request for timer when making outbound calls)                                                                                                    |  |  |  |
| Callee Request Timer:                     | No  Ves (When caller supports timer but did not request one)                                                                                                    |  |  |  |
| Force Timer:                              | No      Yes (Use timer even when remote party does not support)                                                                                                    |  |  |  |
| UAC Specify Refresher:                    | UAC UAS Omit (Recommended)                                                                                                    |  |  |  |
| UAS Specify Refresher:                    | • UAC O UAS (When UAC did not specify refresher tag)                                                                                                    |  |  |  |
| Force INVITE:                             | No      Ves (Always refresh with INVITE instead of UPDATE)                                                                                                    |  |  |  |
| Enable 100rel:                            | No  Ves                                                                                                    |  |  |  |
| Account Ring Tone:                        | <ul> <li>system ring tone</li> <li>custom ring tone 1</li> <li>custom ring tone 2</li> <li>custom ring tone 3</li> </ul>                                                                                                    |  |  |  |
| Ring Timeout:                             | 60 (in seconds. Between 30-3600, default is 60)                                                                                                    |  |  |  |
| Send Anonymous:                           | No      Yes (caller ID will be blocked if set to Yes)                                                                                                    |  |  |  |
| Anonymous Method:                         | Ise From Header Ise Privacy Header                                                                                                    |  |  |  |
| Anonymous Call Rejection:                 | 🖲 No 🗢 Yes                                                                                                    |  |  |  |
| Auto Answer:                              | 🖲 No 🗢 Yes                                                                                                    |  |  |  |
| Allow Auto Answer by Call-Info:           | No      Yes     Yes     Yy     Yes     Yy     Yy     Y |  |  |  |
| Turn off speaker on<br>remote disconnect: | No      Yes     Yes   |  |  |  |
| Check SIP User ID for<br>incoming INVITE: | No      Yes     Yes   |  |  |  |
| <b>Refer-To Use Target Contact:</b>       | No      Yes     Yes   |  |  |  |
| Disable Multiple Media Attribute in SDP:  | No      Yes     Yes     Yy     Yy   |  |  |  |
| Preferred Vocoder:<br>(in listed order)   | choice 1:       GSM <ul> <li>choice 5:</li> <li>GSM</li> <li>choice 2:</li> <li>GSM</li> <li>choice 6:</li> <li>GSM</li> <li>choice 7:</li> <li>GSM</li> <li>choice 4:</li> <li>GSM</li> <li>choice 8:</li> <li>GSM</li> <li>GSM</li> </ul>                                                                                                    |  |  |  |
| SRTP Mode:                                | <ul> <li>Disabled</li> <li>Enabled but not forced</li> <li>Enabled and forced</li> <li>Optional</li> </ul>                                                                                                    |  |  |  |
| eventlist BLF URI:                        |                                                                                                    |  |  |  |
| Special Feature:                          | Standard -                                                                                                    |  |  |  |
|                                           |                                                                                                    |  |  |  |
|                                           | Update Cancel Reboot                                                                                                    |  |  |  |
| All                                       | Rights Reserved Grandstream Networks Inc. 2004-2009                                                                                                    |  |  |  |

## Grandstream 2020

Wenn du bereits einen HAMNET Zugang im Shack fast, dan kanst du mit einer fritzbox und einem Fritzfone ebenfalls an der VOIP Betriebsart teilnehmen.

### HAMNET-VOIP-mit-der-Fritzbox

# VoIP Einstellungen: Unterschied zwischen den Versionen

Versionsgeschichte interaktiv durchsuchen VisuellWikitext

#### Version vom 17. April 2016, 22:38 Uhr (Q uelltext anzeigen)

OE2LSP (Diskussion | Beiträge)

← Zum vorherigen Versionsunterschied

### Version vom 29. September 2017, 14:57 Uhr (Quelltext anzeigen) OE5RNL (Diskussion | Beiträge)

Zum nächsten Versionsunterschied →

| Zeile 58:                       | Ze | ile 58:                                                                                                    |
|---------------------------------|----|----------------------------------------------------------------------------------------------------|
| [[Datei:Grandstream2020-1.PNG]] |    | [[Datei:Grandstream2020-1.PNG]]                                                                                                    |
| [[Datei:Grandstream2020-2.PNG]] |    | [[Datei:Grandstream2020-2.PNG]]                                                                                                    |
|                                 | +  |                                                                                                    |
|                                 | +  | ==Grandstream 2020==                                                                                                    |
|                                 | +  | Wenn du bereits einen HAMNET<br>Zugang im Shack fast, dan kanst du<br>mit einer fritzbox und einem Fritzfone<br>ebenfalls an der VOIP Betriebsart<br>teilnehmen. |
|                                 | +  |                                                                                                    |
|                                 | +  | [[Media:HAMNET-VOIP-mit-der-<br>Fritzbox.pdf HAMNET-VOIP-mit-der-<br>Fritzbox]]                                                                                  |

# Version vom 29. September 2017, 14:57 Uhr

Nachfolgend wird erklärt, wie man seinen HAMNET SIP Client für den Zugang zur HAMNET VolP Telefonie einrichtet. Es wird nach Herstellern unterschieden, und die gängigsten Modelle aufgeführt.

Derzeit gibt es folgende Asterisk-SIP Server: voip.oe1.ampr.at voip.oe2xzr.ampr.at voip.oe6xrr.ampr.at voip.oe7xwi.ampr.at voip.oe9xfr.ampr.at

# Inhaltsverzeichnis

| 1  | Allgemeine Einstellung    | 11 |
|----|---------------------------|----|
| 2  | SNOM 300                  | 11 |
| 2. | .1 Update & Konfiguration | 12 |

| 3 SNOM 870         | . 13 |
|--------------------|------|
| 4 Linphone         | . 13 |
| 5 CSipSimple       | . 13 |
| 6 Grandstream 2020 | . 13 |
| 7 Grandstream 2020 | . 15 |

# Allgemeine Einstellung

Es gibt sehr viele Software und Hardware SIP-Clients. Generell gibt es folgende Einstellungen: Als Beispiel ein Account am Wiener AKH

- Account name: OE1XXX
- Domain: 44.143.10.95
- User name: 929292
- Password: 929292
- Caller ID: 929292

Diese Einstellungen sind genügend um ZOIPER ins "NETZ" zu bringen.

ZOIPER ist ein Software-Client welcher auf fast allen Plattformen kostenfrei zur Verfügung steht. Ich verwende ZOIPER am IPhone, Android 1+1, Mac Book Pro und am Windows Rechner im QRL.

## **SNOM 300**

Das SNOM ist ein günstiges und gutes SIP Telefon, und kann gebraucht schon für kleines Geld erworben werden (bspw. bei eBay).

Bevor man jedoch die Konfiguration vornimmt, sollte das Telefon auf den letzten Stand der Firmware gebracht werden! Anleitungen dazu findet man direkt im SNOM Wiki.

### Identity 1

| Login SIP NAT RTP                                                                                                    |                                                                                                    |
|----------------------------------------------------------------------------------------------------|----------------------------------------------------------------------------------------------------|
| LoginSIPNATRTPLogin Information:Identity active:Displayname:Account:Password:Registrar:Outbound Proxy:Failover Identity:Authentication Username:Mailbox:Ringtone:Custom Melody URL:Display text for idle screen:Ring After Delay (sec):Record Missed Calls:Record Dialed Calls:Record Received Calls:Identity is hidden:Apply Re-Register Play Ringer | Image: on log for the constraint of the constraint of |
| Login SIP NAT RTP<br>RTP Identity Settings:<br>Codec:<br>Packet Size:<br>Filtered codec list:<br>Full SDP Answer:                                                                                                    | gsm,telephone-event<br>20 ms ▼<br>gsm, telephone-event<br>● on O off ?                                                                                                    |
| Symmetrical RTP:<br>RTP Encryption:<br>G.726 Byte Order:<br>SRTP Auth-tag:<br>RTP/SAVP:<br>Media Transport Offer:<br>Media Transport Offer Setup:<br>Multicast relay address:<br>Apply                                                                                                    | on ●off ?<br>on ●off ?<br>●RFC3551 AAL2 ?<br>AES-32 ●AES-80 ?<br>mandatory ▼ ?<br>UDP ▼ ?<br>active ▼ ?                                                                                                    |

# **Update & Konfiguration**

Es empfiehlt sich das SNOM 300 auf den aktuellen Softwarestand zu bringen. Lesen Sie dazu die entsprechende Anleitung.

Für Version 8.7.3.25 finden Sie hier eine vorgefertigte Konfigurationsdatei, in der nur zum Betrieb nur noch die eigene Zugangs ID einzutragen ist.

## **SNOM 870**

Bei dem Snom 870 grundsätzlich so wie das Snom 300 konfigurieren, nur das Passwort leer lassen.

## Linphone

| 🕄 Einstellungen 🗕 🗖 🗙                           |                         |            |                                                 |              |
|-------------------------------------------------|-------------------------|------------|-------------------------------------------------|--------------|
| Netzwerkeinstellungen 🕞 Mult                    | imedia-Einstellungen    | Å SIP-Kor  | nten verwalten 🖉Codecs 🕅 Benutz                 | eroberfläche |
| Standard-Identität                              |                         |            |                                                 |              |
| Ihr angezeigter Nam                             | e (z. B. Heinz Müller): |            |                                                 |              |
| Ihr Benu                                        | zername:                |            | toto                                            |              |
| Sich ergebend                                   | le SIP-Adresse:         |            | <sip:toto@192.168.1.80></sip:toto@192.168.1.80> |              |
| Proxy-Konten<br>Konto                           | 5                       | Linphon    | e - SIP-Konto einrichten                        | ×            |
| sip:537471@44.143.40.30                         | -SIP-Konto einrichte    | n          |                                                 |              |
|                                                 | Ihre SIP-Iden           | itität:    | sip:537471@44.143.40.30                         |              |
|                                                 | SIP-Proxy-Adr           | resse:     | <sip:44.143.40.30></sip:44.143.40.30>           |              |
|                                                 | Route (option           | nal):      |                                                 |              |
|                                                 | Registrierungsdau       | uer (sec): | 3600                                            | ▲<br>▼       |
| •                                               | 🛛 Registrieren          |            |                                                 |              |
| Privatsphäre Anwesenheitsstatus veröffentlichen |                         |            |                                                 |              |
|                                                 |                         |            |                                                 | obrechen     |
|                                                 |                         |            |                                                 | Fertig       |

Im Reiter "Codecs" sollte kontrolliert werden, dass GMS, PCMA (alaw), PCMU (ulaw) aktiviert ist.

# CSipSimple

Auch ein Android Smartphone kann als SIP-Client genutzt werden.

| Da vom Server kein Passwort benötigt wird kann die eige | ene |
|---------------------------------------------------------|-----|
| Rufnummer eingetragen werden.                           |     |

Datei:csipsimple.png CSipSimple

## Grandstream 2020

Auch das Hardwaretelefon Grandstream 2020 (oder auch 2000) kann ebenfalls für kleines Geld erworben werden (bspw. eBay, Willhaben)

Die Konfiguration über das Webinterface für z.B. Account1 sollte wie auf den Screenshots aussehen. Wichtig ist ganz unten bei den verwendeten Codec's alles auf **GSM** zu setzen da sonst ein falscher Codec verwendet wird und man am Telefon nichts hört (es läutet, aber man hört den Gesprächsparten nicht)

| Grandstream Device Configuration                                  |                                                                                                    |                                                  |                                    |                         |  |
|-------------------------------------------------------------------|----------------------------------------------------------------------------------------------------|--------------------------------------------------|------------------------------------|-------------------------|--|
| STATUS         BASIC SETTIN           ACCOUNT 1         ACCOUNT 2 | <u>GS AI</u><br>ACCOUN                                                                                 | DVANCED SETTINGS<br>IT 3 ACCOUNT                 | <u>EXT 1</u><br>4 <u>Account 5</u> | EXT 2<br>ACCOUNT 6      |  |
|                                                                   | N                                                                                                    | • ¥                                              |                                    |                         |  |
| Account Active:                                                   | U INO                                                                                                  | • Yes                                            | ( McCommun)                        |                         |  |
| Account Name:                                                     | Hamnet                                                                                                 |                                                  | (e.g., MyCompany)                  |                         |  |
| SIP Server:                                                       | voip.oe2                                                                                               | kzr.ampr.at                                      | (e.g., sip.mycompany.com           | i, or IP address)       |  |
| Outbound Proxy:                                                   |                                                                                                    |                                                  | (e.g., proxy.myprovider.co         | om, or IP address)      |  |
| SIP User ID:                                                      | <ham te<="" th=""><th>I.Nr&gt;</th><th>(the user part of an SIP ad</th><th>dress)</th></ham>           | I.Nr>                                            | (the user part of an SIP ad        | dress)                  |  |
| Authenticate ID:                                                  | <ham te<="" th=""><th>I.Nr&gt;</th><th>(can be same or different i</th><th>from SIP UserID)</th></ham> | I.Nr>                                            | (can be same or different i        | from SIP UserID)        |  |
| Authenticate Password:                                            |                                                                                                    |                                                  | (not displayed for security        | protection)             |  |
| Name:                                                             | CALL                                                                                                   |                                                  | (optional, e.g., John Doe)         |                         |  |
| Use DNS SRV:                                                      | No                                                                                                    | Yes                                              |                                    |                         |  |
| User ID is phone number:                                          | No                                                                                                    | Yes                                              |                                    |                         |  |
| SIP Registration:                                                 | No                                                                                                    | Yes                                              |                                    |                         |  |
| Unregister On Reboot:                                             | No                                                                                                    | Yes                                              |                                    |                         |  |
| Support SIP Instance ID                                           | No                                                                                                    | O Yes                                            |                                    |                         |  |
| Register Expiration:                                              | 60                                                                                                    | (in minutes. default 1                           | l hour, max 45 days)               |                         |  |
| local SIP port:                                                   | 5060                                                                                                   | (default 5060)                                   |                                    |                         |  |
| SIP Registration Failure Retry Wait Time:                         | 20                                                                                                    | (in seconds. Between                             | 1-3600, default is 20)             |                         |  |
| SIP T1 Timeout:                                                   | 1 sec 🔻                                                                                                | •                                                |                                    |                         |  |
| SIP T2 Interval:                                                  | 4 sec 🔻                                                                                                |                                                  |                                    |                         |  |
| SIP Transport:                                                    | UDP                                                                                                    | TCP                                              |                                    |                         |  |
| Use RFC3581 Symmetric Routing:                                    | 💿 No                                                                                                   | Yes                                              |                                    |                         |  |
| NAT Traversal (STUN):                                             | No                                                                                                    | No, but send keep                                | o-alive 💿 Yes                      |                         |  |
| SUBSCRIBE for MWI:                                                | No                                                                                                    | Yes                                              |                                    |                         |  |
| SUBSCRIBE for Registration Event:                                 | No                                                                                                    | Yes                                              |                                    |                         |  |
| PUBLISH for Presence:                                             | No                                                                                                    | Yes                                              |                                    |                         |  |
| Proxy-Require:                                                    |                                                                                                    |                                                  |                                    |                         |  |
| Voice Mail UserID:                                                |                                                                                                    |                                                  | (UserID for voice mail sys         | stem)                   |  |
| Send DTMF:                                                        | 🗹 in-au                                                                                                | dio 🛛 🔲 via RTP (RF                              | C2833) 🔲 via SIP INF               | 0                       |  |
| Early Dial:                                                       | No                                                                                                    | Ø Yes (use "Yes" of                              | only if proxy supports 484 i       | response)               |  |
| Dial Plan Prefix:                                                 |                                                                                                    | (this prefix string is a                         | added to each dialed number        | er)                     |  |
| <b>BLF Call-pickup Prefix:</b>                                    | **                                                                                                    | (this prefix is prepen                           | ded when answering call w          | vith BLF key)           |  |
| Delayed Call Forward Wait Time:                                   | 20                                                                                                    | (Allowed range 1-12                              | 0, in seconds.)                    |                         |  |
| Enable Call Features:                                             | No                                                                                                    | It Yes (if yes, call feedback)                   | eatures using star codes wil       | l be supported locally) |  |
| Call Log:                                                         | <ul> <li>● Log A</li> <li>● Log In</li> <li>● Disab</li> </ul>                                         | All Calls<br>ncoming/Outgoing onl<br>le Call Log | y (Missed calls NOT recor          | ded)                    |  |

| Session Expiration:                       | 180 (in seconds. default 180 seconds)                                                                                                    |
|-------------------------------------------|----------------------------------------------------------------------------------------------------|
| Min-SE:                                   | 90 (in seconds. default and minimum 90 seconds)                                                                                                    |
| Caller Request Timer:                     | No  Ves (Request for timer when making outbound calls)                                                                                                    |
| Callee Request Timer:                     | No      Yes (When caller supports timer but did not request one)                                                                                                    |
| Force Timer:                              | No      Yes (Use timer even when remote party does not support)                                                                                                    |
| UAC Specify Refresher:                    | UAC UAS Omit (Recommended)                                                                                                    |
| UAS Specify Refresher:                    | UAC O UAS (When UAC did not specify refresher tag)                                                                                                    |
| Force INVITE:                             | No                                                                                                    |
| Enable 100rel:                            | No      Yes     Yes     Yy     Yes     Yes   |
| Account Ring Tone:                        | <ul> <li>system ring tone</li> <li>custom ring tone 1</li> <li>custom ring tone 2</li> <li>custom ring tone 3</li> </ul>                                                                                                    |
| Ring Timeout:                             | 60 (in seconds. Between 30-3600, default is 60)                                                                                                    |
| Send Anonymous:                           | No      Yes (caller ID will be blocked if set to Yes)                                                                                                    |
| Anonymous Method:                         | Ise From Header Ise Privacy Header                                                                                                    |
| Anonymous Call Rejection:                 | 🖲 No 🗢 Yes                                                                                                    |
| Auto Answer:                              | No      Yes     Yes     Yy     Yy |
| Allow Auto Answer by Call-Info:           | No      Yes     Yes  |
| Turn off speaker on<br>remote disconnect: | No      Yes     Yes  |
| Check SIP User ID for<br>incoming INVITE: | No      Yes     Yes  |
| <b>Refer-To Use Target Contact:</b>       | No      Yes     Yes  |
| Disable Multiple Media Attribute in SDP:  | No      Yes     Yes     Yy     Yy |
| Preferred Vocoder:<br>(in listed order)   | choice 1:       GSM <ul> <li>choice 5:</li> <li>GSM</li> <li>choice 2:</li> <li>GSM</li> <li>choice 6:</li> <li>GSM</li> <li>choice 7:</li> <li>GSM</li> <li>choice 4:</li> <li>GSM</li> <li>choice 8:</li> <li>GSM</li> <li>GSM</li> </ul>                                                                                                    |
| SRTP Mode:                                | <ul> <li>Disabled</li> <li>Enabled but not forced</li> <li>Enabled and forced</li> <li>Optional</li> </ul>                                                                                                    |
| eventlist BLF URI:                        |                                                                                                    |
| Special Feature:                          | Standard -                                                                                                    |
|                                           |                                                                                                    |
|                                           | Update Cancel Reboot                                                                                                    |
| All                                       | Rights Reserved Grandstream Networks Inc. 2004-2009                                                                                                    |

## Grandstream 2020

Wenn du bereits einen HAMNET Zugang im Shack fast, dan kanst du mit einer fritzbox und einem Fritzfone ebenfalls an der VOIP Betriebsart teilnehmen.

### HAMNET-VOIP-mit-der-Fritzbox

# VoIP Einstellungen: Unterschied zwischen den Versionen

Versionsgeschichte interaktiv durchsuchen VisuellWikitext

#### Version vom 17. April 2016, 22:38 Uhr (Q uelltext anzeigen)

OE2LSP (Diskussion | Beiträge)

← Zum vorherigen Versionsunterschied

### Version vom 29. September 2017, 14:57 Uhr (Quelltext anzeigen) OE5RNL (Diskussion | Beiträge)

Zum nächsten Versionsunterschied →

| Zeile 58:                       | Zeile 58:                                                                                                    |   |
|---------------------------------|----------------------------------------------------------------------------------------------------|---|
| [[Datei:Grandstream2020-1.PNG]] | [[Datei:Grandstream2020-1.PNG]]                                                                                                    |   |
| [[Datei:Grandstream2020-2.PNG]] | [[Datei:Grandstream2020-2.PNG]]                                                                                                    |   |
|                                 | +                                                                                                    |   |
|                                 | + ==Grandstream 2020==                                                                                                    |   |
|                                 | Wenn du bereits einen HAMNET<br>Zugang im Shack fast, dan kanst du<br>+ mit einer fritzbox und einem Fritzfon<br>ebenfalls an der VOIP Betriebsart<br>teilnehmen. | e |
|                                 | +                                                                                                    |   |
|                                 | <pre>[[Media:HAMNET-VOIP-mit-der-<br/>+ Fritzbox.pdf HAMNET-VOIP-mit-der-<br/>Fritzbox]]</pre>                                                                    |   |

# Version vom 29. September 2017, 14:57 Uhr

Nachfolgend wird erklärt, wie man seinen HAMNET SIP Client für den Zugang zur HAMNET VolP Telefonie einrichtet. Es wird nach Herstellern unterschieden, und die gängigsten Modelle aufgeführt.

Derzeit gibt es folgende Asterisk-SIP Server: voip.oe1.ampr.at voip.oe2xzr.ampr.at voip.oe6xrr.ampr.at voip.oe7xwi.ampr.at voip.oe9xfr.ampr.at

# Inhaltsverzeichnis

| 1  | Allgemeine Einstellung    | 18 |
|----|---------------------------|----|
| 2  | SNOM 300                  | 18 |
| 2. | .1 Update & Konfiguration | 19 |

| 3 SNOM 870         | 20 |
|--------------------|----|
| 4 Linphone         | 20 |
| 5 CSipSimple       | 20 |
| 6 Grandstream 2020 | 20 |
| 7 Grandstream 2020 | 22 |

# Allgemeine Einstellung

Es gibt sehr viele Software und Hardware SIP-Clients. Generell gibt es folgende Einstellungen: Als Beispiel ein Account am Wiener AKH

- Account name: OE1XXX
- Domain: 44.143.10.95
- User name: 929292
- Password: 929292
- Caller ID: 929292

Diese Einstellungen sind genügend um ZOIPER ins "NETZ" zu bringen.

ZOIPER ist ein Software-Client welcher auf fast allen Plattformen kostenfrei zur Verfügung steht. Ich verwende ZOIPER am IPhone, Android 1+1, Mac Book Pro und am Windows Rechner im QRL.

## **SNOM 300**

Das SNOM ist ein günstiges und gutes SIP Telefon, und kann gebraucht schon für kleines Geld erworben werden (bspw. bei eBay).

Bevor man jedoch die Konfiguration vornimmt, sollte das Telefon auf den letzten Stand der Firmware gebracht werden! Anleitungen dazu findet man direkt im SNOM Wiki.

### **Identity 1**

| Login SIP NAT RTP                                                                                                    |                                                                                                    |
|----------------------------------------------------------------------------------------------------|----------------------------------------------------------------------------------------------------|
| LoginSIPNATRTPLogin Information:Identity active:Displayname:Account:Password:Registrar:Outbound Proxy:Failover Identity:Authentication Username:Mailbox:Ringtone:Custom Melody URL:Display text for idle screen:Ring After Delay (sec):Record Missed Calls:Record Dialed Calls:Record Received Calls:Identity is hidden:Apply Re-Register Play Ringer | Image: on log for the constraint of the constraint of |
| Login SIP NAT RTP<br>RTP Identity Settings:<br>Codec:<br>Packet Size:<br>Filtered codec list:<br>Full SDP Answer:                                                                                                    | gsm,telephone-event<br>20 ms ▼<br>gsm, telephone-event<br>● on O off ?                                                                                                    |
| Symmetrical RTP:<br>RTP Encryption:<br>G.726 Byte Order:<br>SRTP Auth-tag:<br>RTP/SAVP:<br>Media Transport Offer:<br>Media Transport Offer Setup:<br>Multicast relay address:<br>Apply                                                                                                    | on ●off ?<br>on ●off ?<br>●RFC3551 AAL2 ?<br>AES-32 ●AES-80 ?<br>mandatory ▼ ?<br>UDP ▼ ?<br>active ▼ ?                                                                                                    |

# **Update & Konfiguration**

Es empfiehlt sich das SNOM 300 auf den aktuellen Softwarestand zu bringen. Lesen Sie dazu die entsprechende Anleitung.

Für Version 8.7.3.25 finden Sie hier eine vorgefertigte Konfigurationsdatei, in der nur zum Betrieb nur noch die eigene Zugangs ID einzutragen ist.

## **SNOM 870**

Bei dem Snom 870 grundsätzlich so wie das Snom 300 konfigurieren, nur das Passwort leer lassen.

## Linphone

| 🕄 Einstellungen 🗕 🗖 🗙                           |                         |            |                                                 |              |
|-------------------------------------------------|-------------------------|------------|-------------------------------------------------|--------------|
| Netzwerkeinstellungen 🕞 Mult                    | imedia-Einstellungen    | Å SIP-Kor  | nten verwalten 🖉Codecs 🕅 Benutz                 | eroberfläche |
| Standard-Identität                              |                         |            |                                                 |              |
| Ihr angezeigter Nam                             | e (z. B. Heinz Müller): |            |                                                 |              |
| Ihr Benu                                        | zername:                |            | toto                                            |              |
| Sich ergebend                                   | le SIP-Adresse:         |            | <sip:toto@192.168.1.80></sip:toto@192.168.1.80> |              |
| Proxy-Konten<br>Konto                           | 5                       | Linphon    | e - SIP-Konto einrichten                        | ×            |
| sip:537471@44.143.40.30                         | -SIP-Konto einrichte    | n          |                                                 |              |
|                                                 | Ihre SIP-Iden           | itität:    | sip:537471@44.143.40.30                         |              |
|                                                 | SIP-Proxy-Adr           | resse:     | <sip:44.143.40.30></sip:44.143.40.30>           |              |
|                                                 | Route (optior           | nal):      |                                                 |              |
|                                                 | Registrierungsdau       | uer (sec): | 3600                                            | ▲<br>▼       |
| •                                               | 🛛 Registrieren          |            |                                                 |              |
| Privatsphäre Anwesenheitsstatus veröffentlichen |                         |            |                                                 |              |
|                                                 |                         |            |                                                 | obrechen     |
|                                                 |                         |            |                                                 | Fertig       |

Im Reiter "Codecs" sollte kontrolliert werden, dass GMS, PCMA (alaw), PCMU (ulaw) aktiviert ist.

# CSipSimple

Auch ein Android Smartphone kann als SIP-Client genutzt werden.

| Da vom Server kein Passwort benötigt wird kann die eige | ene |
|---------------------------------------------------------|-----|
| Rufnummer eingetragen werden.                           |     |

Datei:csipsimple.png CSipSimple

## Grandstream 2020

Auch das Hardwaretelefon Grandstream 2020 (oder auch 2000) kann ebenfalls für kleines Geld erworben werden (bspw. eBay, Willhaben)

Die Konfiguration über das Webinterface für z.B. Account1 sollte wie auf den Screenshots aussehen. Wichtig ist ganz unten bei den verwendeten Codec's alles auf **GSM** zu setzen da sonst ein falscher Codec verwendet wird und man am Telefon nichts hört (es läutet, aber man hört den Gesprächsparten nicht)

| Grandstream Device Configuration                                 |                                                                                                   |                                                |                             |                          |  |
|------------------------------------------------------------------|---------------------------------------------------------------------------------------------------|------------------------------------------------|-----------------------------|--------------------------|--|
| STATUS         BASIC SETTI           ACCOUNT 1         ACCOUNT 2 | i <u>gs Ai</u><br>Accoun                                                                          | DVANCED SETTINGS<br>IT 3 ACCOUNT               | EXT 1<br>4 ACCOUNT 5        | EXT 2<br>ACCOUNT 6       |  |
| Account Activo                                                   | No.                                                                                               | Non                                            |                             |                          |  |
| Account Neme                                                     | Homost                                                                                            | ● Tes                                          | (a.g. MrCompany)            |                          |  |
| SID Saman                                                        | riannet                                                                                           | ar amar at                                     | (e.g., wycompany)           | or ID oddrow)            |  |
| SIF Server:                                                      | voip.oez                                                                                          | czr.ampr.at                                    | (e.g., sip.mycompany.com    | I, of IP address)        |  |
| SUB U                                                            | 41 T                                                                                              | 181.                                           | (e.g., proxy.myprovider.co  | om, of IP address)       |  |
| SIF User ID:                                                     | <ham te<="" th=""><th></th><th>(the user part of an SIP ad</th><th>aress)</th></ham>              |                                                | (the user part of an SIP ad | aress)                   |  |
| Authenticate ID:                                                 | <ham te<="" th=""><th>I.N/P</th><th>(can be same or different</th><th>from SIP UserID)</th></ham> | I.N/P                                          | (can be same or different   | from SIP UserID)         |  |
| Authenticate Password:                                           |                                                                                                   |                                                | (not displayed for security | protection)              |  |
| Name:                                                            | CALL                                                                                              | o ••                                           | (optional, e.g., John Doe)  |                          |  |
| Use DNS SRV:                                                     | No                                                                                                | Yes                                            |                             |                          |  |
| User ID is phone number:                                         | © No                                                                                              | • Yes                                          |                             |                          |  |
| SIP Registration:                                                | No                                                                                                | Yes                                            |                             |                          |  |
| Support SIP Instance ID                                          | No                                                                                                | Ver                                            |                             |                          |  |
| Poriston Expiration                                              | © INO                                                                                             | (in minutes default                            | 1 hour may (5 days)         |                          |  |
| Register Expiration:                                             | 60 (in minutes, default 1 hour, max 45 days)                                                      |                                                |                             |                          |  |
| SID Desistention Failure Dates Weit Time                         | 5060 (default 5060)                                                                               |                                                |                             |                          |  |
| SIP Registration Failure Retry Wait Time:                        | 20                                                                                                | 20 (in seconds. Between 1-3000, default is 20) |                             |                          |  |
| SIP 11 IImeout:                                                  | 1 sec +                                                                                           | 1 sec V                                        |                             |                          |  |
| SIP Transport                                                    |                                                                                                   | CD                                             |                             |                          |  |
| Use REC3581 Symmetric Routing:                                   | ODF                                                                                               | Vec                                            |                             |                          |  |
| NAT Traversal (STUN):                                            | <ul><li>No</li></ul>                                                                              | No but send kee                                | n-alive 🔿 Ves               |                          |  |
| SUBSCRIBE for MWI:                                               | <ul> <li>No</li> </ul>                                                                            | <ul> <li>Yes</li> </ul>                        |                             |                          |  |
| SUBSCRIBE for Registration Event:                                | No                                                                                                | Yes                                            |                             |                          |  |
| PUBLISH for Presence:                                            | No                                                                                                | Yes                                            |                             |                          |  |
| Proxy-Require:                                                   |                                                                                                   |                                                |                             |                          |  |
| Voice Mail UserID:                                               |                                                                                                   |                                                | (UserID for voice mail sy   | stem)                    |  |
| Send DTMF:                                                       | 🔽 in-au                                                                                           | dio 🔲 via RTP (RH                              | C2833) 🔲 via SIP INF        | 0                        |  |
| Early Dial:                                                      | No                                                                                                | Ø Yes (use "Yes")                              | only if proxy supports 484  | response)                |  |
| Dial Plan Prefix:                                                | (this prefix string is added to each dialed number)                                               |                                                |                             |                          |  |
| BLF Call-pickup Prefix:                                          | **                                                                                                | (this prefix is preper                         | nded when answering call w  | vith BLF key)            |  |
| Delayed Call Forward Wait Time:                                  | 20                                                                                                | (Allowed range 1-12                            | 20, in seconds.)            |                          |  |
| Enable Call Features:                                            | No                                                                                                | Yes (if yes, call f                            | eatures using star codes wi | ll be supported locally) |  |
| Call Log:                                                        | <ul> <li>e Log A</li> <li>c Log In</li> <li>c Disab</li> </ul>                                    | ll Calls<br>ncoming/Outgoing on<br>le Call Log | ly (Missed calls NOT recor  | ded)                     |  |

| Session Expiration:                       | 180 (in seconds. default 180 seconds)                                                                                                    |  |
|-------------------------------------------|----------------------------------------------------------------------------------------------------|--|
| Min-SE:                                   | 90 (in seconds. default and minimum 90 seconds)                                                                                                    |  |
| Caller Request Timer:                     | No      Yes (Request for timer when making outbound calls)                                                                                                    |  |
| Callee Request Timer:                     | No      Yes (When caller supports timer but did not request one)                                                                                                    |  |
| Force Timer:                              | No      Yes (Use timer even when remote party does not support)                                                                                                    |  |
| UAC Specify Refresher:                    | UAC UAS Omit (Recommended)                                                                                                    |  |
| UAS Specify Refresher:                    | UAC O UAS (When UAC did not specify refresher tag)                                                                                                    |  |
| Force INVITE:                             | No                                                                                                    |  |
| Enable 100rel:                            | No      Yes     Yes     Yy     Yes     Yes   |  |
| Account Ring Tone:                        | <ul> <li>system ring tone</li> <li>custom ring tone 1</li> <li>custom ring tone 2</li> <li>custom ring tone 3</li> </ul>                                                                                                    |  |
| Ring Timeout:                             | 60 (in seconds. Between 30-3600, default is 60)                                                                                                    |  |
| Send Anonymous:                           | No      Yes (caller ID will be blocked if set to Yes)                                                                                                    |  |
| Anonymous Method:                         | Ise From Header Ise Privacy Header                                                                                                    |  |
| Anonymous Call Rejection:                 | 🖲 No 🗢 Yes                                                                                                    |  |
| Auto Answer:                              | No      Yes     Yes     Yy     Yy |  |
| Allow Auto Answer by Call-Info:           | No  Ves                                                                                                    |  |
| Turn off speaker on<br>remote disconnect: | No      Yes     Yes  |  |
| Check SIP User ID for<br>incoming INVITE: | No      Yes     Yes  |  |
| <b>Refer-To Use Target Contact:</b>       | No      Yes     Yes  |  |
| Disable Multiple Media Attribute in SDP:  | No      Yes     Yes     Yy     Yy |  |
| Preferred Vocoder:<br>(in listed order)   | choice 1:       GSM <ul> <li>choice 5:</li> <li>GSM</li> <li>choice 2:</li> <li>GSM</li> <li>choice 6:</li> <li>GSM</li> <li>choice 7:</li> <li>GSM</li> <li>choice 4:</li> <li>GSM</li> <li>choice 8:</li> <li>GSM</li> <li>GSM</li> </ul>                                                                                                    |  |
| SRTP Mode:                                | <ul> <li>Disabled</li> <li>Enabled but not forced</li> <li>Enabled and forced</li> <li>Optional</li> </ul>                                                                                                    |  |
| eventlist BLF URI:                        |                                                                                                    |  |
| Special Feature:                          | Standard -                                                                                                    |  |
|                                           |                                                                                                    |  |
|                                           | Update Cancel Reboot                                                                                                    |  |
| All                                       | Rights Reserved Grandstream Networks Inc. 2004-2009                                                                                                    |  |

## Grandstream 2020

Wenn du bereits einen HAMNET Zugang im Shack fast, dan kanst du mit einer fritzbox und einem Fritzfone ebenfalls an der VOIP Betriebsart teilnehmen.

### HAMNET-VOIP-mit-der-Fritzbox

# VoIP Einstellungen: Unterschied zwischen den Versionen

Versionsgeschichte interaktiv durchsuchen VisuellWikitext

#### Version vom 17. April 2016, 22:38 Uhr (Q uelltext anzeigen)

OE2LSP (Diskussion | Beiträge)

← Zum vorherigen Versionsunterschied

# Version vom 29. September 2017, 14:57 **Uhr (Quelltext anzeigen)**

**OE5RNL** (Diskussion | Beiträge) Zum nächsten Versionsunterschied →

### Zeile 58:

| Zeile 58:                       | Zeile 58:                                                                                                    |
|---------------------------------|----------------------------------------------------------------------------------------------------|
| [[Datei:Grandstream2020-1.PNG]] | [[Datei:Grandstream2020-1.PNG]]                                                                                                    |
| [[Datei:Grandstream2020-2.PNG]] | [[Datei:Grandstream2020-2.PNG]]                                                                                                    |
|                                 | +                                                                                                    |
|                                 | + ==Grandstream 2020==                                                                                                    |
|                                 | <ul> <li>Wenn du bereits einen HAMNET</li> <li>Zugang im Shack fast, dan kanst du</li> <li>mit einer fritzbox und einem Fritzfone<br/>ebenfalls an der VOIP Betriebsart<br/>teilnehmen.</li> </ul> |
|                                 | +                                                                                                    |
|                                 | <pre>[[Media:HAMNET-VOIP-mit-der-<br/>+ Fritzbox.pdf HAMNET-VOIP-mit-der-<br/>Fritzbox]]</pre>                                                                                                    |

# Version vom 29. September 2017, 14:57 Uhr

Nachfolgend wird erklärt, wie man seinen HAMNET SIP Client für den Zugang zur HAMNET VolP Telefonie einrichtet. Es wird nach Herstellern unterschieden, und die gängigsten Modelle aufgeführt.

Derzeit gibt es folgende Asterisk-SIP Server: voip.oe1.ampr.at voip.oe2xzr.ampr.at voip.oe6xrr.ampr.at voip.oe7xwi.ampr.at voip.oe9xfr.ampr.at

## Inhaltsverzeichnis

| 1 / | Allgemeine Einstellung   | 25 |
|-----|--------------------------|----|
| 2   | SNOM 300                 | 25 |
| 2.  | 1 Update & Konfiguration | 26 |

| 3 SNOM 870         | 27 |
|--------------------|----|
| 4 Linphone         | 27 |
| 5 CSipSimple       | 27 |
| 6 Grandstream 2020 | 27 |
| 7 Grandstream 2020 | 29 |

# Allgemeine Einstellung

Es gibt sehr viele Software und Hardware SIP-Clients. Generell gibt es folgende Einstellungen: Als Beispiel ein Account am Wiener AKH

- Account name: OE1XXX
- Domain: 44.143.10.95
- User name: 929292
- Password: 929292
- Caller ID: 929292

Diese Einstellungen sind genügend um ZOIPER ins "NETZ" zu bringen.

ZOIPER ist ein Software-Client welcher auf fast allen Plattformen kostenfrei zur Verfügung steht. Ich verwende ZOIPER am IPhone, Android 1+1, Mac Book Pro und am Windows Rechner im QRL.

### **SNOM 300**

Das SNOM ist ein günstiges und gutes SIP Telefon, und kann gebraucht schon für kleines Geld erworben werden (bspw. bei eBay).

Bevor man jedoch die Konfiguration vornimmt, sollte das Telefon auf den letzten Stand der Firmware gebracht werden! Anleitungen dazu findet man direkt im SNOM Wiki.

### **Identity 1**

| Login SIP NAT RTP                      |                        |
|----------------------------------------|------------------------|
| Login Information:<br>Identity active: | 9 cn () c# (?)         |
| Displayname:                           |                        |
| Account:                               | 912163                 |
| Password:                              |                        |
| Registrar:                             | voip.oe2xzr.ampr.org   |
| Outbound Proxy:                        | ()                     |
| Failover Identity:                     | Identity 2 🔻 🕐         |
| Authentication Username:               | 912163                 |
| Mailbox:                               | 912163                 |
| Ringtone:                              | Ringer 9 🔻 🕐           |
| Custom Melody URL:                     | ()                     |
| Display text for idle screen:          | •                      |
| Ring After Delay (sec):                | •                      |
| Record Missed Calls:                   | ●on ○off ?             |
| Record Dialed Calls:                   | ●on ○off ?             |
| Record Received Calls:                 | • on $\bigcirc$ off $$ |
| Identity is moden:                     | Oon Coff C             |
| Apply Re-Register Play Ringer          |                        |
| Remove Identity Remove All Identities  |                        |
| Login SIP NAT RTP                      |                        |
| RTP Identity Settings:                 |                        |
| Codec:                                 | gsm,telephone-event    |
| Packet Size:                           | 20 ms 🔻 🕐              |
| Filtered codec list:                   | gsm, telephone-event   |
| Full SDP Answer:                       | ●on ○off ?             |
| Symmetrical RTP:                       | Oon ●off ?             |
| RTP Encryption:                        |                        |
| SRTP Auth-tag:                         |                        |
| RTP/SAVP:                              | mandatory V ?          |
| Media Transport Offer                  |                        |
| Media Transport Offer 2                |                        |
| Media Transport Offer Setup:           |                        |
| Multicast relay address:               |                        |
| Apply                                  |                        |

# **Update & Konfiguration**

Es empfiehlt sich das SNOM 300 auf den aktuellen Softwarestand zu bringen. Lesen Sie dazu die entsprechende Anleitung.

Für Version 8.7.3.25 finden Sie hier eine vorgefertigte Konfigurationsdatei, in der nur zum Betrieb nur noch die eigene Zugangs ID einzutragen ist.

## **SNOM 870**

Bei dem Snom 870 grundsätzlich so wie das Snom 300 konfigurieren, nur das Passwort leer lassen.

## Linphone

| 🕄 Einstellungen 🗕 🗆 🗙                                                 |                      |            |                                                 |              |
|-----------------------------------------------------------------------|----------------------|------------|-------------------------------------------------|--------------|
| Netzwerkeinstellungen 🕞 Multimedia-Einstellungen 🎒 SIP-Kont           |                      |            | nten verwalten 🖉Codecs 🕅 Benutz                 | eroberfläche |
| Standard-Identität                                                    |                      |            |                                                 |              |
| Ihr angezeigter Name (z. B. Heinz Müller):                            |                      |            |                                                 |              |
| Ihr Benutzername:                                                     |                      |            | toto                                            |              |
| Sich ergebende SIP-Adresse:                                           |                      |            | <sip:toto@192.168.1.80></sip:toto@192.168.1.80> |              |
| Proxy-Konten<br>Konto                                                 | 5                    | Linphon    | e - SIP-Konto einrichten                        | ×            |
| sip:537471@44.143.40.30                                               | -SIP-Konto einrichte | n          |                                                 |              |
|                                                                       | Ihre SIP-Iden        | itität:    | sip:537471@44.143.40.30                         |              |
|                                                                       | SIP-Proxy-Adresse:   |            | <sip:44.143.40.30></sip:44.143.40.30>           |              |
| Route (optional):       Registrierungsdauer (sec):       Registrieren |                      | nal):      |                                                 |              |
|                                                                       |                      | uer (sec): | 3600                                            | -            |
|                                                                       |                      |            |                                                 |              |
| Privatsphäre 📃 Anwesenheitsstatus veröffentlichen                     |                      |            |                                                 |              |
|                                                                       |                      |            |                                                 | obrechen     |
|                                                                       |                      |            |                                                 | Fertig       |

Im Reiter "Codecs" sollte kontrolliert werden, dass GMS, PCMA (alaw), PCMU (ulaw) aktiviert ist.

# CSipSimple

Auch ein Android Smartphone kann als SIP-Client genutzt werden.

| Da vom Server kein Passwort benötigt wird kann die eige | ne |
|---------------------------------------------------------|----|
| Rufnummer eingetragen werden.                           |    |

Datei:csipsimple.png CSipSimple

## Grandstream 2020

Auch das Hardwaretelefon Grandstream 2020 (oder auch 2000) kann ebenfalls für kleines Geld erworben werden (bspw. eBay, Willhaben)

Die Konfiguration über das Webinterface für z.B. Account1 sollte wie auf den Screenshots aussehen. Wichtig ist ganz unten bei den verwendeten Codec's alles auf **GSM** zu setzen da sonst ein falscher Codec verwendet wird und man am Telefon nichts hört (es läutet, aber man hört den Gesprächsparten nicht)

| Grandstream Device Configuration                                 |                                                                                                    |                                                                                                    |                                    |                          |
|------------------------------------------------------------------|----------------------------------------------------------------------------------------------------|----------------------------------------------------------------------------------------------------|------------------------------------|--------------------------|
| STATUS         BASIC SETTI           ACCOUNT 1         ACCOUNT 2 | <u>IGS AI</u><br>ACCOUI                                                                                 | DVANCED SETTINGS<br>NT 3 ACCOUNT                                                                                                    | <u>EXT 1</u><br>4 <u>Account 5</u> | EXT 2<br>ACCOUNT 6       |
| A                                                                | N-                                                                                                    | O Ver                                                                                                    |                                    |                          |
| Account Active:                                                  | Hermot                                                                                                  | • les                                                                                                    | (a.g. Mr:Campany)                  |                          |
| Account Name:                                                    | Hamnet                                                                                                  |                                                                                                    | (e.g., wycompany)                  | TD address)              |
| Sir Server:                                                      | voip.oez                                                                                                | xzr.ampr.at                                                                                                    | (e.g., sip.mycompany.com           | I, of IP address)        |
| Outbound Proxy:                                                  |                                                                                                    |                                                                                                    | (e.g., proxy.myprovider.co         | om, or IP address)       |
| SIP User ID:                                                     | <ham te<="" th=""><th>el.Nr&gt;</th><th>(the user part of an SIP ad</th><th>dress)</th></ham>           | el.Nr>                                                                                                    | (the user part of an SIP ad        | dress)                   |
| Authenticate ID:                                                 | <ham le<="" th=""><th>el.Nr&gt;</th><th>(can be same or different i</th><th>from SIP UserID)</th></ham> | el.Nr>                                                                                                    | (can be same or different i        | from SIP UserID)         |
| Authenticate Password:                                           |                                                                                                    |                                                                                                    | (not displayed for security        | protection)              |
| Name:                                                            | CALL                                                                                                    |                                                                                                    | (optional, e.g., John Doe)         |                          |
| Use DNS SRV:                                                     | No                                                                                                    | Yes                                                                                                    |                                    |                          |
| User ID is phone number:                                         | No                                                                                                    | Yes                                                                                                    |                                    |                          |
| SIP Registration:                                                | No                                                                                                    | Yes                                                                                                    |                                    |                          |
| Unregister On Reboot:                                            | No                                                                                                    | Yes                                                                                                    |                                    |                          |
| Support SIP Instance ID                                          | No                                                                                                    | Yes                                                                                                    |                                    |                          |
| Register Expiration:                                             | 60                                                                                                    | (in minutes. default 1                                                                                                    | l hour, max 45 days)               |                          |
| local SIP port:                                                  | 5060                                                                                                    | (default 5060)                                                                                                    |                                    |                          |
| SIP Registration Failure Retry Wait Time:                        | 20                                                                                                    | (in seconds. Between                                                                                                    | n 1-3600, default is 20)           |                          |
| SIP T1 Timeout:                                                  | 1 sec 🖣                                                                                                 | •                                                                                                    |                                    |                          |
| SIP T2 Interval:                                                 | 4 sec 🔻                                                                                                 |                                                                                                    |                                    |                          |
| SIP Transport:                                                   | UDP                                                                                                    | TCP                                                                                                    |                                    |                          |
| Use RFC3581 Symmetric Routing:                                   | No                                                                                                    | Yes                                                                                                    |                                    |                          |
| NAT Traversal (STUN):                                            | No                                                                                                    | No, but send keep                                                                                                    | o-alive 🔘 Yes                      |                          |
| SUBSCRIBE for MWI:                                               | No                                                                                                    | Yes                                                                                                    |                                    |                          |
| SUBSCRIBE for Registration Event:                                | No                                                                                                    | Yes                                                                                                    |                                    |                          |
| PUBLISH for Presence:                                            | No                                                                                                    | Yes                                                                                                    |                                    |                          |
| Proxy-Require:                                                   |                                                                                                    |                                                                                                    |                                    |                          |
| Voice Mail UserID:                                               |                                                                                                    |                                                                                                    | (UserID for voice mail sy          | stem)                    |
| Send DTMF:                                                       | 🗹 in-au                                                                                                 | dio 🔲 via RTP (RF                                                                                                    | C2833) 🔲 via SIP INF               | 0                        |
| Early Dial:                                                      | No                                                                                                    | Ø Yes (use "Yes" of the second second sec | only if proxy supports 484         | response)                |
| Dial Plan Prefix:                                                |                                                                                                    | (this prefix string is a                                                                                                    | added to each dialed number        | er)                      |
| BLF Call-pickup Prefix:                                          | **                                                                                                    | (this prefix is prepen                                                                                                    | ded when answering call w          | vith BLF key)            |
| Delayed Call Forward Wait Time:                                  | 20                                                                                                    | (Allowed range 1-12                                                                                                    | 0, in seconds.)                    |                          |
| Enable Call Features:                                            | No                                                                                                    | It is the second second sec | eatures using star codes wil       | ll be supported locally) |
| Call Log:                                                        | <ul> <li>Log A</li> <li>Log In</li> <li>Disab</li> </ul>                                                | All Calls<br>ncoming/Outgoing onl<br>le Call Log                                                                                                    | y (Missed calls NOT recor          | ded)                     |

| Session Expiration:                       | 180 (in seconds. default 180 seconds)                                                                                                    |  |
|-------------------------------------------|----------------------------------------------------------------------------------------------------|--|
| Min-SE:                                   | 90 (in seconds. default and minimum 90 seconds)                                                                                                    |  |
| Caller Request Timer:                     | No      Yes (Request for timer when making outbound calls)                                                                                                    |  |
| Callee Request Timer:                     | No      Yes (When caller supports timer but did not request one)                                                                                                    |  |
| Force Timer:                              | No      Yes (Use timer even when remote party does not support)                                                                                                    |  |
| UAC Specify Refresher:                    | UAC UAS Omit (Recommended)                                                                                                    |  |
| UAS Specify Refresher:                    | UAC O UAS (When UAC did not specify refresher tag)                                                                                                    |  |
| Force INVITE:                             | No                                                                                                    |  |
| Enable 100rel:                            | No      Yes     Yes    |  |
| Account Ring Tone:                        | <ul> <li>system ring tone</li> <li>custom ring tone 1</li> <li>custom ring tone 2</li> <li>custom ring tone 3</li> </ul>                                                                                                    |  |
| Ring Timeout:                             | 60 (in seconds. Between 30-3600, default is 60)                                                                                                    |  |
| Send Anonymous:                           | No      Yes (caller ID will be blocked if set to Yes)                                                                                                    |  |
| Anonymous Method:                         | Ise From Header Ise Privacy Header                                                                                                    |  |
| Anonymous Call Rejection:                 | 🖲 No 🗢 Yes                                                                                                    |  |
| Auto Answer:                              | No      Yes     Yes     Yy     Yy     Y |  |
| Allow Auto Answer by Call-Info:           | No  Ves                                                                                                    |  |
| Turn off speaker on<br>remote disconnect: | No      Yes     Yes    |  |
| Check SIP User ID for<br>incoming INVITE: | No      Yes     Yes    |  |
| <b>Refer-To Use Target Contact:</b>       | No      Yes     Yes    |  |
| Disable Multiple Media Attribute in SDP:  | No      Yes     Yes     Yy     Yy   |  |
| Preferred Vocoder:<br>(in listed order)   | choice 1:       GSM <ul> <li>choice 5:</li> <li>GSM</li> <li>choice 2:</li> <li>GSM</li> <li>choice 6:</li> <li>GSM</li> <li>choice 7:</li> <li>GSM</li> <li>choice 4:</li> <li>GSM</li> <li>choice 8:</li> <li>GSM</li> <li>GSM</li> </ul>                                                                                                    |  |
| SRTP Mode:                                | <ul> <li>Disabled</li> <li>Enabled but not forced</li> <li>Enabled and forced</li> <li>Optional</li> </ul>                                                                                                    |  |
| eventlist BLF URI:                        |                                                                                                    |  |
| Special Feature:                          | Standard -                                                                                                    |  |
|                                           |                                                                                                    |  |
|                                           | Update Cancel Reboot                                                                                                    |  |
| All                                       | Rights Reserved Grandstream Networks Inc. 2004-2009                                                                                                    |  |

## Grandstream 2020

Wenn du bereits einen HAMNET Zugang im Shack fast, dan kanst du mit einer fritzbox und einem Fritzfone ebenfalls an der VOIP Betriebsart teilnehmen.

### HAMNET-VOIP-mit-der-Fritzbox